To save on costs and paper all Cardinal Print devices are defaulted to print in black & white and double-sided. You can create a customized *Print Profile* that populates frequently used print settings such as printing 1-sided and Color.

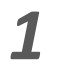

Select File, Print. Ensure CardinalPrint-SRWC is selected from the list of Printers and select Printer Properties.

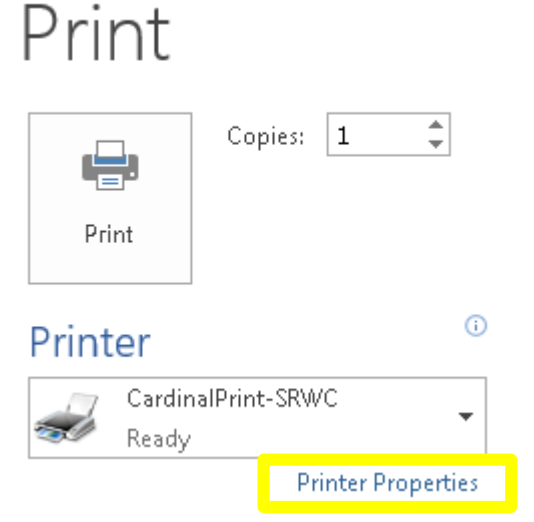

3 Select **1 sided/2-sided/Booklet** and select **1-sided** from the drop down list.

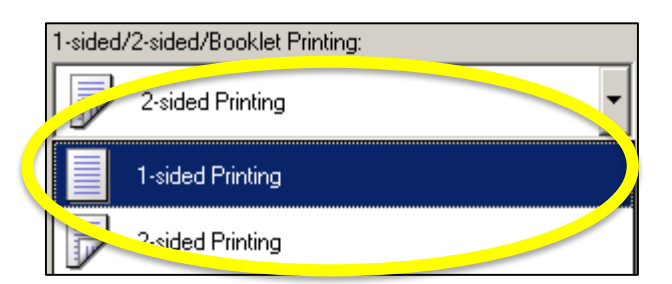

**2** The Print Driver Options will display in a new window.

| Basic Settings   Page Setup   Finishin | g   Paper Source   Quality                                                                                             |                                                                                                    |
|----------------------------------------|----------------------------------------------------------------------------------------------------|----------------------------------------------------------------------------------------------------|
| Profile:                               | Change> Default Settings                                                                                               | dd(1) E dk(2)                                                                                                    |
| Output Method: 📄 I                     | Print 💌                                                                                                    |                                                                                                    |
|                                        | Page Size:     Letter     Match Page Size:     Match Page Size Page Layout:     1 on 1 1-ided/2-sided/Booklet Printing | Copies(0) 1 (1 to 939)<br>Orientation<br>M C Pottait A C Landscap<br>Manual Scaling<br>Scaling: 2 (25 to 400)<br>Origin at Center(5) |
| Letter [Scaling: Auto]                 | Binding Location:                                                                                                    | Gutter                                                                                                    |
| View Settings<br>Language Settings(W)  | Staple/Collate/Group(H):                                                                                               | •                                                                                                    |
| Restore Defaults                       | Black and White                                                                                                    | •                                                                                                    |

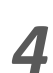

Select **Color Mode** and select **Color** from the drop down list.

| Color M | fode:             |
|---------|-------------------|
|         | Black and White   |
|         | Black and White   |
|         | Color             |
|         | , the [Color/B&W] |

## **Print Profile Creation**

5

7

Apply additional finishing options if desired and select **OK**.

| 🖶 CardinalPrint-SRWC Properties                           |                                                                                                    | 2                                                         |
|-----------------------------------------------------------|----------------------------------------------------------------------------------------------------|-----------------------------------------------------------|
| Basic Settings   Page Setup   Finishi                     | ng Paper Source Quality                                                                                                    |                                                           |
| Profile:                                                  | <change> Default Settings</change>                                                                                                    | ) Edit(2)                                                 |
| Output Method:                                            | Print 💌                                                                                                    |                                                           |
|                                                           | Page Size:           Letter         *           Output Size:         *           Match Page Size         *           Page Layout:         *           1         1 on 1           1-sided/2-side/Booklet Printing:         * | Copies(0):         1 :::::::::::::::::::::::::::::::::::: |
| Letter [Scaing: Auto]                                     | Binding Location:                                                                                                    | Gutter                                                    |
| View Settings<br>Language Settings(W)<br>Restore Defaults | Steple/Collate/Group(H):<br>Color Mode.<br>Color Color                                                                                                    | -<br>]<br>]                                               |
|                                                           |                                                                                                    | OK Cancel Help                                            |

6 Select Add located next to Profile.

| CardinalPrint-SRWC Properties | le e le el                                                                                                    |                                                                                                    |
|-------------------------------|----------------------------------------------------------------------------------------------------|----------------------------------------------------------------------------------------------------|
| Profile:                      | Change> Default Settings 🚽 Add(1)                                                                                                    | )                                                                                                    |
| Output Method:                | trint 💌                                                                                                    |                                                                                                    |
|                               | Page Size:     Leter     Quiput Size:     Match Page Size     Page Leyout     1 on 1     1-sided/2-sided/Booklet Printing     2-sided Printing | Copies(0): 1 (1 to \$99)<br>Crientation Crientation<br>Marcula Scaling<br>Scaling 2 (25 to 400)<br>Digin at Certer(5) |
| Letter (Scaling Auto)         | Binding Location:                                                                                                    | Guter                                                                                                    |
|                               | Staple/Collate/Group(H):                                                                                                    |                                                                                                    |
| View Settings                 | Collate                                                                                                    |                                                                                                    |
| Restore Defaults              | Color Mode: Black and White                                                                                                    | ]                                                                                                    |
|                               |                                                                                                    | OK Cancel Help                                                                                                    |

- A. Type a Name for your Profile.
- B. Choose an icon.
- C. Add Comments.
- D. Select **OK**.

Your Profile is now saved.

| Add Profile |       |   |   |    |       | ×                 |
|-------------|-------|---|---|----|-------|-------------------|
|             | FedEx |   |   |    |       |                   |
| lcon:       |       | × | • |    | 17 14 | B                 |
| Commont     | •     |   |   |    | •     |                   |
|             |       |   |   |    | ^     |                   |
|             |       |   |   |    |       |                   |
|             |       |   |   |    | ~     | View Settings     |
|             | 1     |   |   |    |       |                   |
|             |       | _ |   | OK | Ca    | ncel <u>H</u> elp |

Next time you print, select the **Print Profile** you created from the drop down and select **OK**. This will populate the customized settings.

8

| Basic Settings Page Seture College                                                |                                                                                                    |                                                                                               |                                                                                                    |
|-----------------------------------------------------------------------------------|----------------------------------------------------------------------------------------------------|-----------------------------------------------------------------------------------------------|----------------------------------------------------------------------------------------------------|
| Profile:<br>Output Method:                                                        | Changes Default Settings<br>Default Settings<br>2 on 1 [1-sided]<br>2 on 1 [2-sided]<br>- sided<br>Scale to Ft A4<br>Scale to Ft Letter<br>- sidestertion | Add(1)<br>Default Setting<br>This setting en<br>Sefault settings<br>peneral businer<br>ables. | Edit(2)<br>ables you to print with all factory<br>This setting is suitable for printing<br>is documents that include text and<br>generation<br>Quertation<br>A  O Landscape |
|                                                                                   | Aarketing-1<br>1-sided/2-sided/Booklet, Printing:<br>1-sided Printing<br>Briding Location:<br>Long Edge [Left]                                            |                                                                                               | ☐ Magual Scaling<br>Scaling: 100 © % [25 to 400]<br>☐ Origin at Center(\$)<br>Gutter                                                                                        |
| <u>V</u> ew Settings<br>Language Settings( <u>W</u> )<br><u>B</u> estore Defaults | Stepie-Collate-Group( <u>H</u> ):<br>Collate<br>Color Mode:<br>Auto [Color/B&W]                                                                           | ~                                                                                             | Staple Position                                                                                                    |